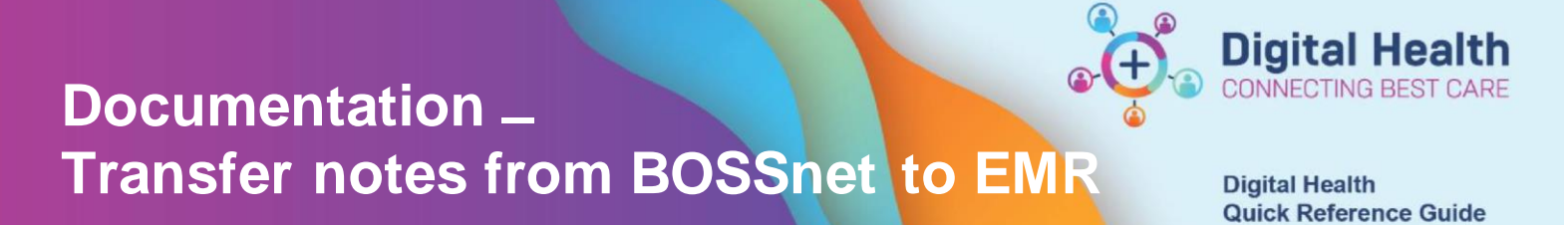

This Quick Reference Guide will explain how to:

Copy notes from previous Outpatient Progress Notes on BOSSnet to Cerner EMR.

- 1. Open BOSSnet and click the down arrow in the Search field.
- 2. Choose Find Patient & Episode. Search for a patient UR number in the field that appears.

| BOS        | SNET                                                                    |    |                  |        |                        |   |         | 📾 Worklists      | *          | 🌡 Western Health 💌      | 🌢 Dishan Hera | th 🛛 🛛 Help   | G• E |
|------------|-------------------------------------------------------------------------|----|------------------|--------|------------------------|---|---------|------------------|------------|-------------------------|---------------|---------------|------|
| Search     |                                                                         | -  | ] ≡ Oncology 🛓 🕢 | 0      | ■ My Recent Patients ● |   | Patient | Episode Search 🕥 | <b>≡</b> P | atient Episode Search 🕥 |               |               |      |
| Bed        | Recent Lists                                                            | ٠, | me               | Arriva | DOB                    | 4 | Sex     | Consultant       |            | Diagnosis               |               | Result Status |      |
| Ward: S Ne | My Default List<br>My Consults<br>Shared Consults<br>My Recent Patients | 3  | hine) 🕦          |        |                        |   |         |                  |            | Outpatient Appointment  |               | * 💽 🖬         |      |
|            | Saved Lists<br>Units<br>Wards                                           |    |                  |        |                        |   |         |                  |            |                         |               |               |      |

A list of previous visits will appear.

- 1. Click to select the last relevant visit.
- 2. Choose Select.
- 3. Single left click on the patient to open the preview window.

| Туре        | URN | Name | Sex | DOB | Visit                     | Unit                   | Ward                  | Site      |  |
|-------------|-----|------|-----|-----|---------------------------|------------------------|-----------------------|-----------|--|
| Outpatients |     |      |     |     | 26/05/2023<br>03:42:00 PM | Community<br>Services  | Community<br>Services | Footscray |  |
| npatients   |     |      |     |     | 16/05/2023<br>02:15:00 PM | GEMS2                  | S Transit<br>Lounge   | Sunshine  |  |
| Outpatients |     |      |     | 1   | 03/05/2023<br>11:30:00 AM | Thoracic<br>Surgery    | F Thoracic<br>Clinic  | Footscray |  |
| npatients   |     |      |     |     | 29/04/2023<br>10:40:00 PM | Respiratory<br>Med FH1 | F Transit<br>Lounge   | Footscray |  |
| Outpatients |     |      |     |     | 06/04/2023<br>12:00:00 AM | NSP                    | F Thoracic<br>Clinic  | Footscray |  |

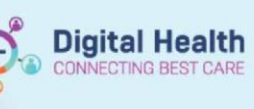

At the bottom of the screen that appears, you can see notes that can be copied.

- 1. Scroll down if needed to find a relevant note under "Recent Progress Notes"
- 2. Press the **Copy** button next to that note.
- 3. Select the text you wish to copy from the "Progress Note" box on the right
- 4. Go to the "**Notes**" section of the new outpatient appointment in Cerner via the ambulatory organiser and press CTRL-V to Paste the old note text into the new note. Check for accuracy and edit.

| Favourites Q                          |                               |   |                                                              |                                                |                     |           |       | Patient has 2 other alerts                                                 |                                                               |                       |               |
|---------------------------------------|-------------------------------|---|--------------------------------------------------------------|------------------------------------------------|---------------------|-----------|-------|----------------------------------------------------------------------------|---------------------------------------------------------------|-----------------------|---------------|
|                                       | Search                        |   | Outpatient At                                                | ttendance - Thor                               | acic Surgery (Knigh | t, Simon) | 2 mor | ths ago                                                                    |                                                               | •                     | lide          |
| Clinical Trial Prog<br>Notes          | nt<br>Notes<br>P 14)<br>gress | * | Name: I<br>Patient DOB: *<br>Appointment I<br>Diagnosis: Out | Date:<br>tpatient Appointme<br>n Health Precis | nt                  |           |       |                                                                            | Insurano<br>Ward: F The                                       | e: Medic<br>oracic Cl | are<br>inic   |
| Multidisci<br>Par<br>Par<br>Plan (OP7 | iplinary<br>atment<br>7)      | * | Appt Date:<br>Clinic: F Th                                   |                                                |                     |           | GP Pr | GP:<br>actice:                                                             | F                                                             | atient's<br>GP Ad     | DOB:<br>dress |
| Clinic Lett                           | ology<br>ter                  | * | Reason for App<br>Outpatient Appoi                           | ointment                                       |                     | 2         | 2     | Add Medical or Add Allergy or View,<br>Administrative Abduerse ReactiAlert | /Edit Patie®elect to reco<br>List Allergies or A<br>Reactions | ord No K<br>dverse    | nown          |
|                                       |                               |   | Date Made                                                    | Author Docum                                   | ent Type            | Laun      | ch .  | Current Results All results                                                | T                                                             |                       |               |
|                                       |                               |   | 16/10/2018<br>14:11 (1730<br>days ago)                       | Generic                                        | : Discharge Summary | C         |       | C-reactive Protein<br>2023-07-09T09:25                                     | Final                                                         | Ø                     |               |
|                                       |                               |   | 26/9/2018 17:22<br>(1750 days ago)                           | Generic                                        | c Discharge Summary | C         |       | General Biochemistry<br>2023-07-08T07:52<br>Full Blood Examination         | Final                                                         |                       |               |
|                                       |                               |   | 26/9/2018 17:21<br>(1750 days ago)                           | Generic                                        | Discharge Summary   | C         |       | 2023-07-08T07:52<br>Ankle Or Hind Foot (us)<br>2023-07-07T15:27            | Final                                                         | ø                     |               |
|                                       |                               |   |                                                              |                                                |                     |           |       | Abdo Plain (xray)<br>2023-07-07T13:01                                      | Pending                                                       | ø                     | etter         |
|                                       |                               |   | Recent Progres                                               | Notes                                          |                     | Copy      |       | A progress note has not yet been                                           | submitted for this epis                                       | ode                   |               |
|                                       |                               |   |                                                              |                                                | 5                   | Copy      | 2     | riogress Note                                                              | )                                                             |                       | < >           |

| nt | • 12 | • 🗶 🖻 | ê   B | I <u>U</u> A- | E I | ⊒ ≡  • | <b>6</b> . |
|----|------|-------|-------|---------------|-----|--------|------------|
|----|------|-------|-------|---------------|-----|--------|------------|

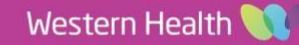